# HUATC S630GPRS-GSM 操作指南

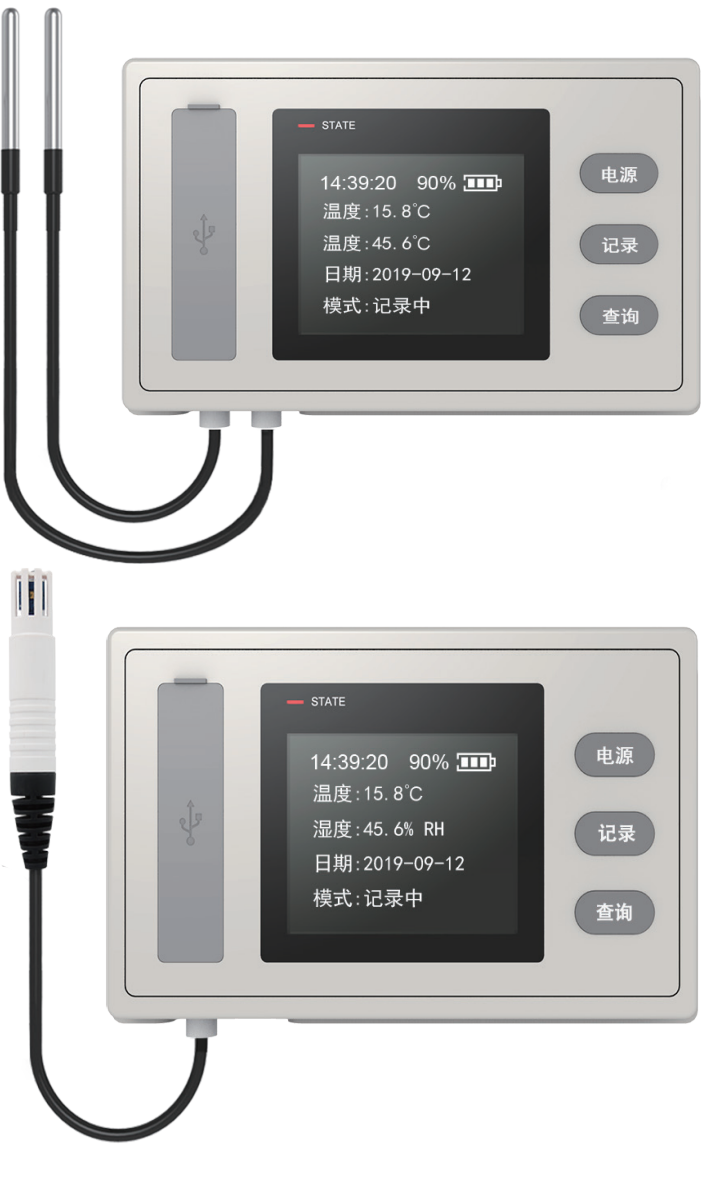

请与我们销售联系 深圳市华图测控系统有限公司 服务电话:0755-29977605 传真:+ 86-755-29748856 网址: WWW. HUATO. CN/HUATO. COM E-MAIL: SALES@HUATO. COM

目录

目录

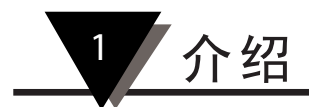

第1.1节-简介

S630系列数据记录仪是集温湿度数据采集、GPRS无线数据传输、远程实时温湿度 监测、数据超限短信报警等功能于一体的物联网终端设备。

第1.2节 -特性

•小巧便携设计, IP65防水

- •提供外部电源及可充电电池供电
- •可根据客户需求设置GPRS上传时间间隔。
- •基站定位功能帮助用户读取卡车/汽车的位置
- •通过蓝牙实时打印温湿度数据
- •远程在线监控,导出图形报表excel、BMP、TXT
- •GPRS数据传输可以设置为远程实时查看和搜索数据
- •支持华图云服务系统
- •用户可设置上限和下限,超过上限时主机和监控器软件同时报警
- •主机尺寸(L x H x D): 90mm x 55mm x18mm

第1.3节-典型应用

·冷藏车。•食品和药品冷藏和冷链运输。

•冷库。

第1.4节-型号一览表

| 型号      | 温度范围     | 湿度范围     | 温度精度   | 湿度精度  | 记录容量  |  |
|---------|----------|----------|--------|-------|-------|--|
| S630-EX | -40~85°C | 0~100%RH | ±0.5°C | ±5%RH |       |  |
| S630-ET | 40~85°C  |          | +0 5°C |       | 10000 |  |
| S630-DT | -40°03 C |          | 10.50  |       |       |  |

第1.5节温度和湿度数据记录器外观

S630-EX

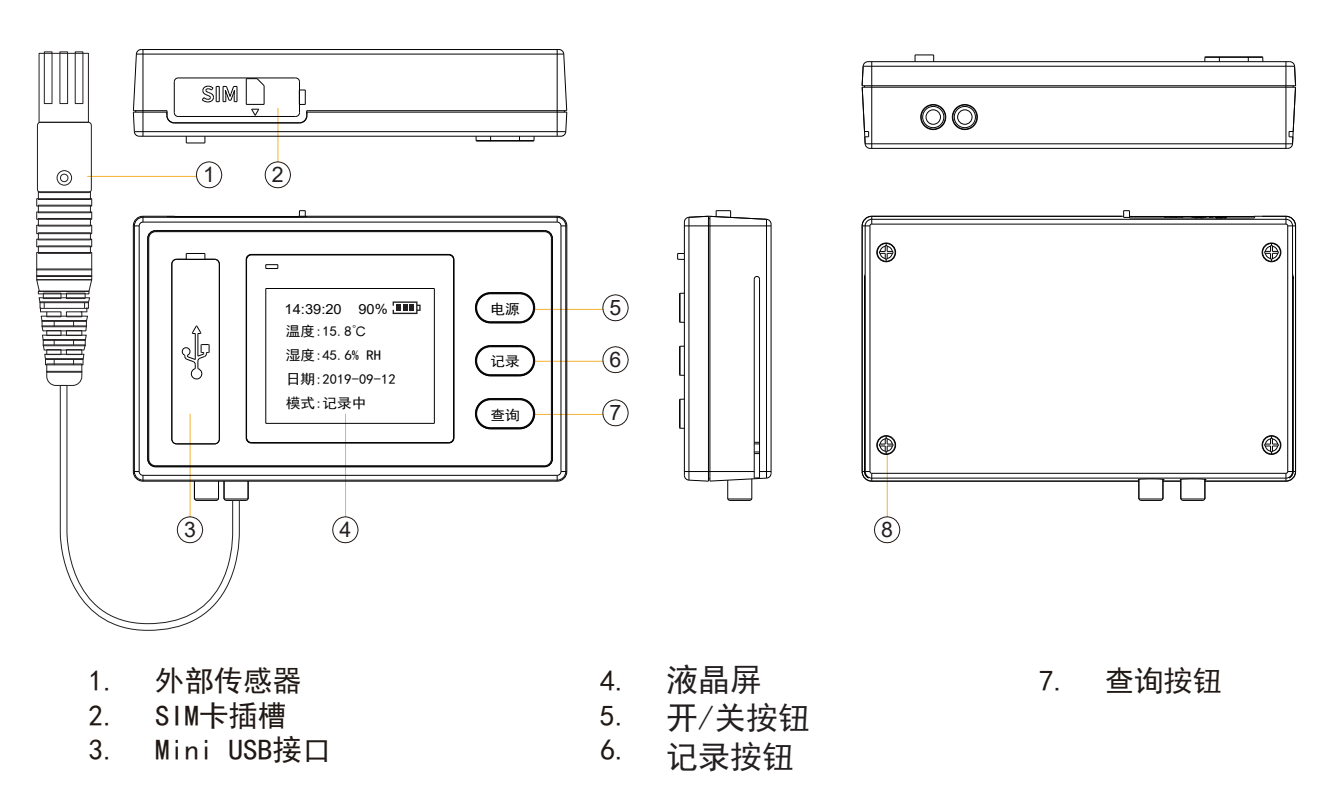

温度数据记录器外观(S630-ET/DT)

S630-ET

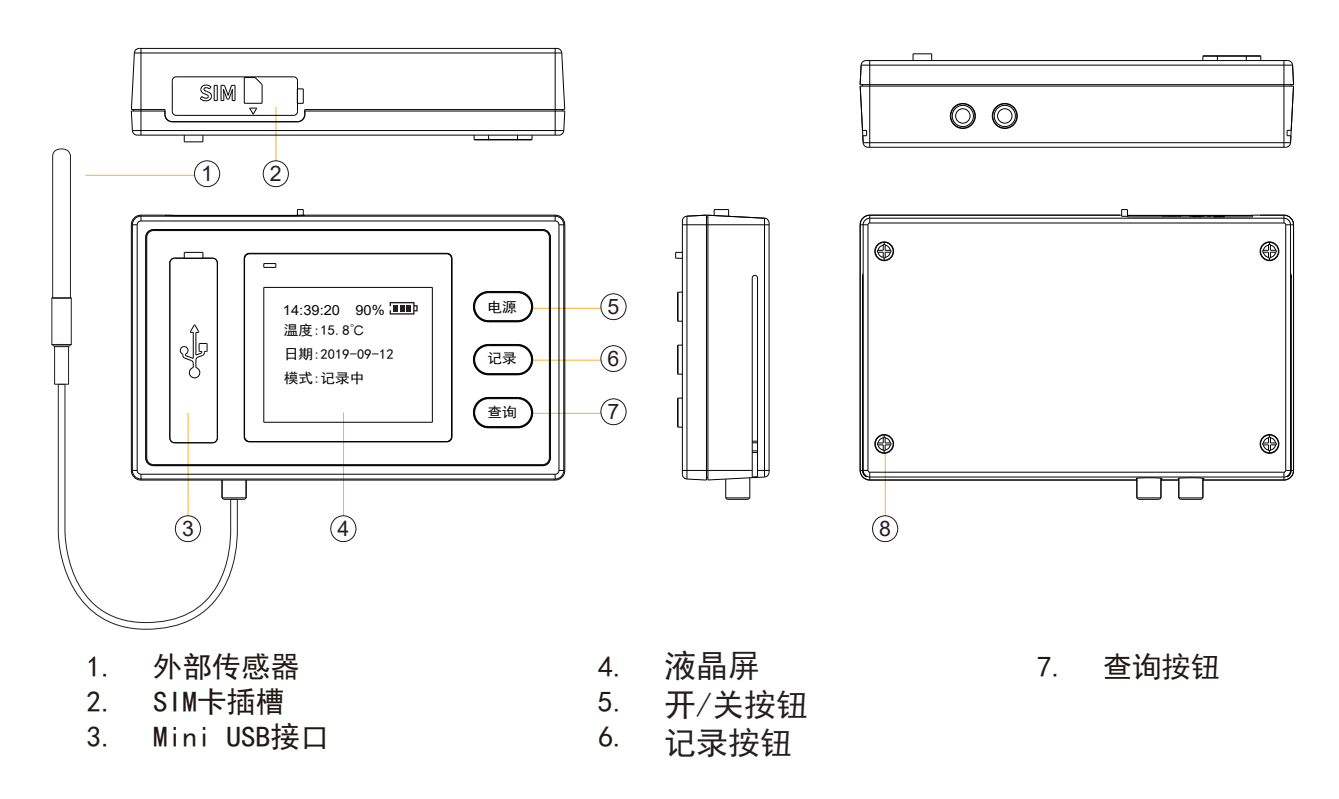

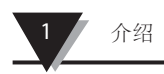

## S630-DT

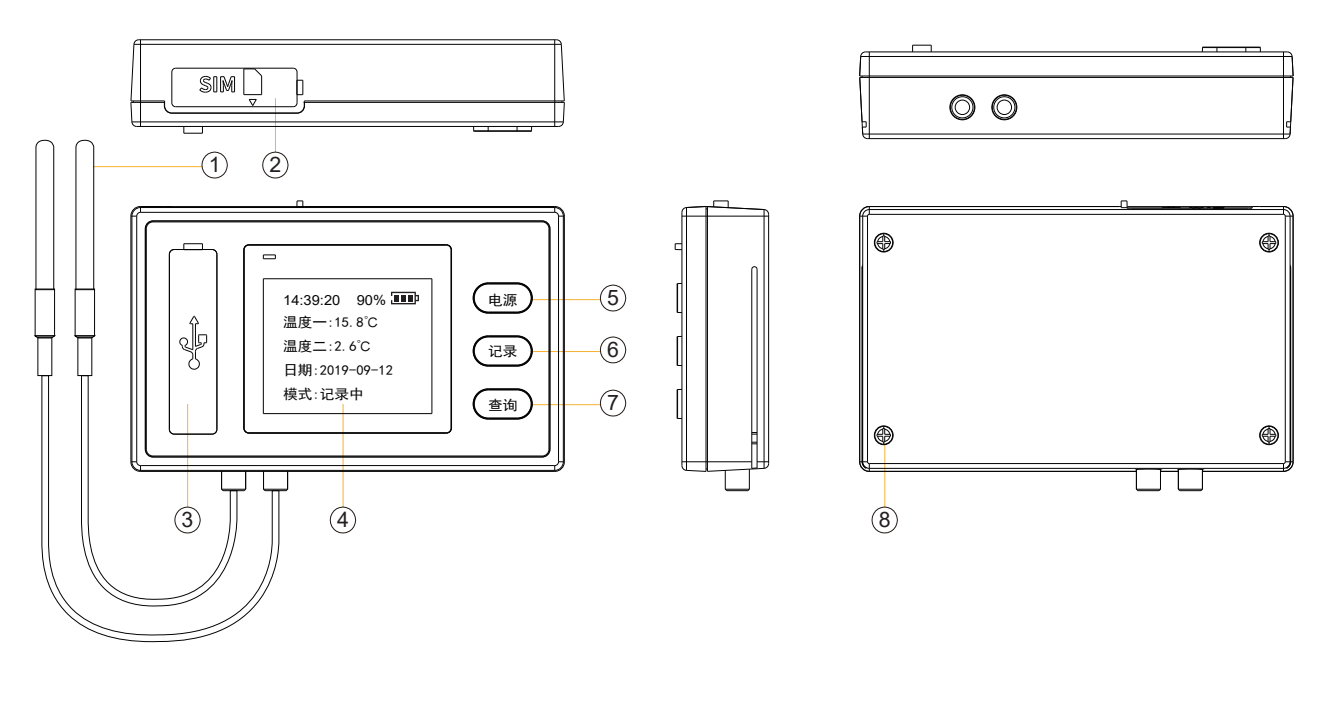

| 1. | 外部传感器      |
|----|------------|
| 2. | SIM卡插槽     |
| 3. | Mini USB接口 |

4. 液晶屏 5.

查询按钮 7.

开/关按钮 6.

记录按钮

第1.6节-温湿度数据记录器屏幕(S630-EX/S630-ET/S630-DT)

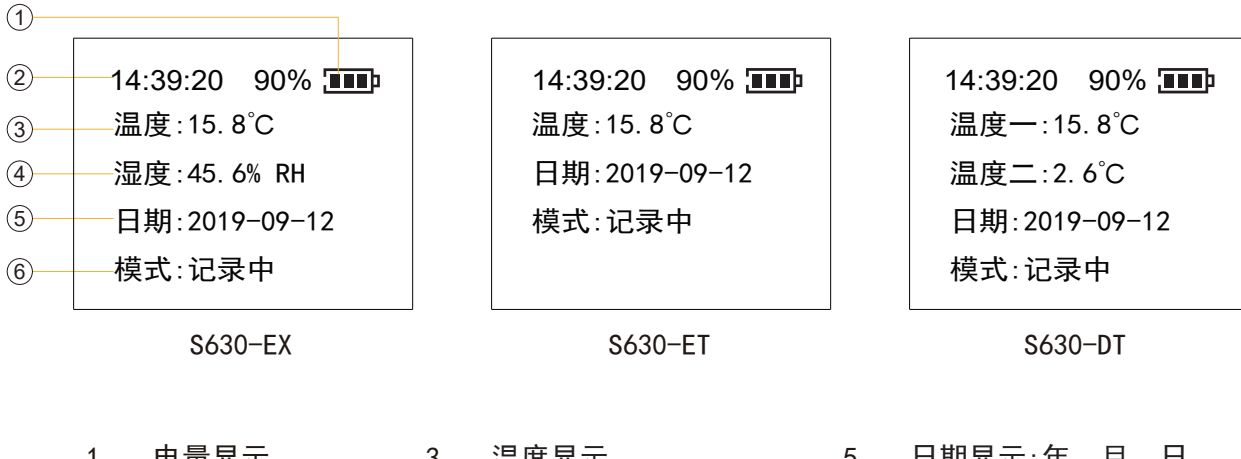

日期显示:年、月、日 电量显示 温度显示 1. 3. 5. 2. 时间显示 4. 湿度显示 6. 记录状态

第1.7节-按钮功能说明

- 电源: 开/关按钮
  - ·延长按2s打开。

· 在启动状态下,只有未开启记录状态下可以关机、关闭设备,10秒内带有确认界面。 按下 (查询) 按键在这10秒内取消关机操作。

: 息屏状态下, 短按点亮屏幕。

- (记录):记录(确认)按钮
  - ·未开启记录下短按,开启记录功能。
  - ·在查询界面时短按,回到主界面。
  - ·延长启用打印机功能,打印过程。
  - 1). 长按记录键, 设备提示是否打印数据, 选择是 /否:

-选择否:返回主页。

-选择是:开始搜索蓝牙打印机设备。

2). 搜索时按下查询返回主页键, 停止搜索蓝牙设备, 搜索结果未成功或者失败搜索

结果失败。(搜索时间最长90秒,优先选择已经连接过的蓝牙打印机)。

a. 搜索失败, 界面提示是否再次搜索, 选择是/否:

-选择是,再次执行步骤2)。

- -选择否返回主界面,退出蓝牙打印功能。
- b. 搜索成功后, 提示是否继续最后一次打印, 选择是/否:
- -选择是:继续最后一次打印任务和返回打印。
- -选择否:从最新的数据开始打印。
- 3). 进入打印界面, 提示数据打印, 选择继续或结束
- -选择继续:每次最多打印10条数据。

-选择结束:提示打印完成,按下(查询)返回键完成打印。

4). 打印过程中出现打印失败,提示蓝牙打印失败,是否进行重新搜索,选择是或否:

-选择是:重复步骤2。

-选择否:结束蓝牙打印,返回主界面。

\_\_\_\_\_: 查询(返回)按钮

·短按按键,进入查询信息界面,3个信息界面主界面为循环显示

·长按查询键开始传输历史数据或关闭记录功能,

例如:长按查询按键判断是否开启记录。

1). 记录功能关闭:检查是否有数据等待上传。

a. 短按键返回主界面,提示无数据上传。

b. 当有数据等待上传时, 界面提示是否现在上传, 选择是或否:

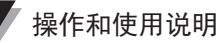

-选择是:开始上传数据。

-选择否:返回主界面

2). 记录功能开启:检查是否有数据等待上传。

a. 没有数据上传时, 界面提示是否停止记录数据

现在,选择是或否:

-选择是,以停止记录和回到主界面。

-选择否,返回主界面。

3). 当有数据上传时, 界面提示是否上传数据, 选择是或否:

−选择是:开始上传数据,上传过程中,结果界面提示成功或失败,按下(查询)键,返回步骤
 a记录开启:判断是否有数据需要上传。

- 选择否:返回步骤a,提示是否停止记录数据来操作。

例如

· 1. 查询设备信息

按下 (查询)键,显示界面1,再次按下 (查询)键,显示界面2。再次按下 (查询)键,显示界 面3,再按下 (查询)键,回到主界面.

· 2. 蓝牙打印数据

在主界面,长按 记录 键,进入选择界面提示,短按 记录 键,选择是否进入蓝牙搜索界面, 此时可以短按 查询键返回主界面,结束蓝牙打印。蓝牙搜索成功,短按 记录 键打印数据, 短按 记录 键开始打印数据,短按 查询 键从最新数据倒数打印10pcs数据,短按 记录 键再次 打印10条数据,短按 查询 键,提示打印完毕,短按 查询 键,返回主界面,操作完成。

・3.上传历史数据

在主界面,长按查询按键,提示是否上传数据。短按 (记录)键,提示数据上传,等待数据 上传,界面提示数据上传成功,短按 (查询)回键,界面是否停止登录,短按 (查询)键,停止记 录,回到主界面。

第1.8节-设备SIM卡

插卡说明∶将仪器顶部的保护卡套拉开,将微型SIM卡插入SIM卡槽内,卡槽缝隙朝下,芯片朝上。

注1:SIM卡未插拔前,请关闭设备。

注2:本设备仅支持移动或联通SIM卡,不支持电信手机卡。 注3:SIM卡需要充值话费,已开通数据服务。

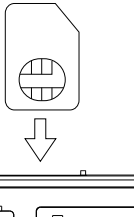

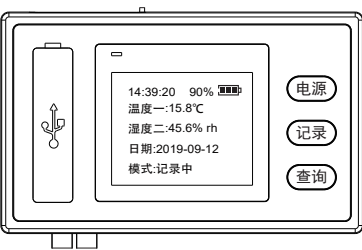

第2节-安装和说明

本节将解释如何使用软件上传、读取、配置和同步设置,如何打开/关闭记录器和进入/存储查询模式,以及如何删除和下载记录数据。

第2.1节-操作和使用过程

仪器添加云服务平台→安装软件→安装驱动程序→仪器GPRS设置→仪器短信报警设置→打开并登 录监控软件→仪器添加到监控系统→监控系统设置→监控仪器实时数据→查询历史数据。

第2.2节-安装软件

将产品盒中的CD放入电脑DVD驱动器中,将监控软件的整个文件夹复制粘贴到电脑的另一个磁盘 中(注意:请勿将此文件夹放入C盘或桌面),解压后双击打开该文件夹,直接使用该文件夹中的哪 些软件双击打开相应的软件。

章节2.3 -安装驱动程序

#### 1. 点击【安装】

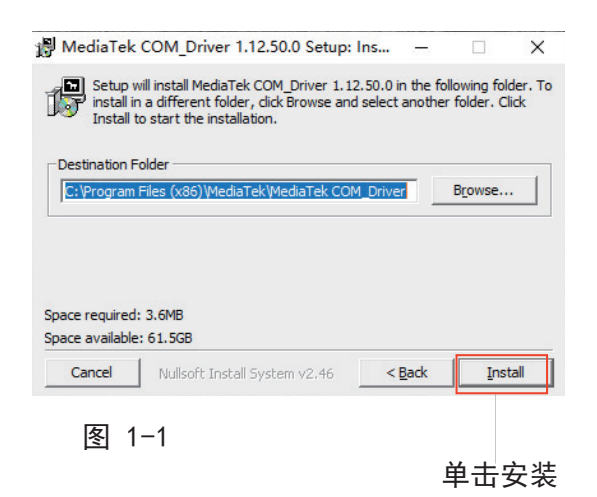

| MediaTek COM_Driver 1.12.50.0 Setup: Ins –                 |                |
|------------------------------------------------------------|----------------|
| you don't want to install. Click Next to continue.         | the components |
| Select components to install: WediaTek COM Driver          |                |
| Space required: 3.6MB Cancel Nullsoft Install System v2,46 | Next >         |
| 图1-2                                                       | 安装完成           |

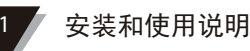

第2.4节-仪器GPRS设置

调试仪器→使用Mini USB接口的安卓数据线将仪器连接到电脑→输入【设备管理器】检查相应的连 接仪器COM口号→双击打开的软件文件夹(LogPro)。在图1-4中。

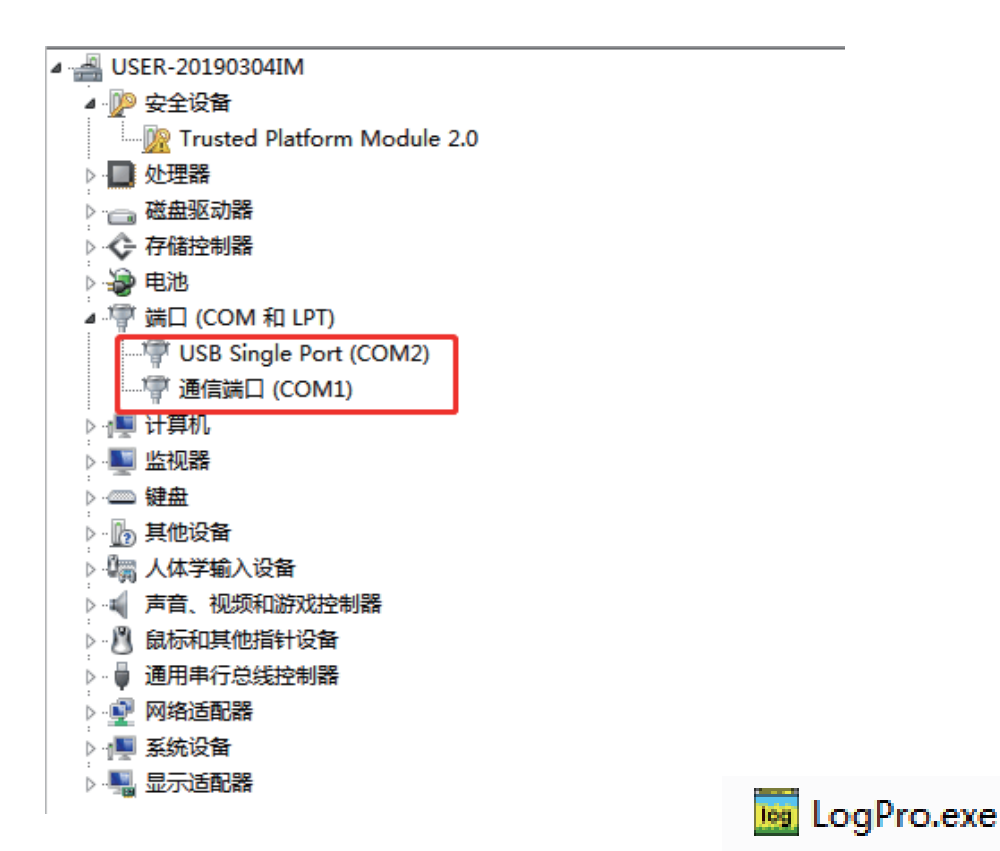

图1-3显示了COM口号

图1-4 LogPro软件

点击 "LoPro" 软件 "connect" 按钮,选择仪器对应的COM端口,点击【确认】——软件连接成功,点 击【选项(0)——>点击】【GPRS设置】,弹出GPRS设置窗口,点击【读配置】窗口,如图1-7所示完成 配置信息填写后,点击"写配置"——设置GPRS后弹出提示窗口【点击【确定】点击"取消" GPRS设 置窗口,退出GPRS设置。仪器GPRS设置完成。

| LogPro -                               | Banga Barran  | the late that is a l | *                                     |                      | N rogino                                   |                  |                                  |      |           |         |
|----------------------------------------|---------------|----------------------|---------------------------------------|----------------------|--------------------------------------------|------------------|----------------------------------|------|-----------|---------|
| (+++100/E)   2002                      |               | 0 #885/LD            |                                       |                      | 文件管理(F) 通讯                                 | R管理(C) 记录操作(D) 透 | 项(O) 帮助(H)                       |      |           |         |
| +B理(F) 1 201<br>I开 保存为<br>#420年(LISP N |               |                      |                                       | 新法 査術 依頼 EXCEL PDF B | 前开<br>用<br>加子<br>(USB Not<br>(USB Not<br>) | HID HIDRON H     | (仪器校准(R)<br>S100校准(S)<br>系统选项(Y) | 武 删除 | 〇 史时 〇 停止 | 文件列表 数据 |
|                                        | offinary i ra |                      |                                       |                      |                                            | 6                | HE10/79/5                        |      |           |         |
| <b>(</b>                               | J)            |                      |                                       |                      |                                            |                  | VA设置(V)                          | -    |           |         |
| A.系统信息                                 |               |                      |                                       |                      | - A.系统信息                                   |                  | C/F转换(F)                         |      |           |         |
| 名称                                     | 无线温湿度监测仪器     |                      |                                       |                      | 名称                                         | 无线温湿度监测仪         | GSM报警设置(G)                       |      |           |         |
| 後                                      | Data Logger   |                      |                                       |                      | 分类                                         | Data Logger      | GPRS打印(S)                        |      |           |         |
| 本                                      | S70132        |                      |                                       |                      | 版本                                         | S70132           | GPRS设置(S)                        |      |           |         |
| N                                      | HS630DV111    |                      |                                       |                      | SN                                         | S630ETB002       | WIFI设置(W)                        | ,    |           |         |
| 种版本                                    | 1109N         |                      | 通讯设置                                  |                      | 硬件版本                                       | 1109N            | ****EB)(D)                       |      |           |         |
| 度类型                                    | C             |                      | 「端口号                                  |                      | 温度类型                                       | C                |                                  |      |           |         |
| 来集设置                                   | 1000          |                      | 端口号可以在"设备管理器                          | "中找到。                | B.采集设置                                     |                  |                                  | -    |           |         |
|                                        | 10            |                      | Provide State                         |                      | 采样间隔                                       | 10               | 串口调试(C)                          |      |           |         |
|                                        | 00            |                      | CONTO                                 |                      | 记录间隔                                       | 60               |                                  |      |           |         |
|                                        | 16            |                      | and the second                        |                      | ∃ C.存储设置                                   |                  |                                  |      |           |         |
| 容量                                     | 10000         |                      | 🧭 确认                                  | 😥 退出                 | 自动记录                                       | 852              |                                  |      |           |         |
| 报警设置                                   |               |                      | 1                                     |                      | 总容量                                        | 10000            |                                  |      |           |         |
| 光报警                                    | 报警开           |                      |                                       |                      | ∋ D.报警设置                                   |                  |                                  |      |           |         |
| 池调值                                    | 10            |                      |                                       |                      | 声光报警                                       | 报警关              |                                  |      |           |         |
| 报警上下限                                  |               |                      |                                       |                      | 电池阈值                                       | 10               |                                  |      |           |         |
| 首一上限                                   | 70.0          |                      |                                       |                      | ■ F.报警上下限                                  |                  |                                  |      |           |         |
| 道一下限                                   | -20.0         |                      |                                       |                      | 通道一上限                                      | 70.0             |                                  |      |           |         |
| 偏差设置                                   |               |                      |                                       |                      | 通道一下限                                      | -20.0            |                                  |      |           |         |
| 1 <u>1</u>                             | 0.0           |                      |                                       |                      | - G.偏差设置                                   |                  |                                  |      |           |         |
| 间隔<br>5400秒                            |               |                      |                                       |                      | 通道—                                        | 0.0              |                                  |      |           |         |
|                                        |               | 时间                   | · · · · · · · · · · · · · · · · · · · |                      |                                            |                  |                                  |      |           |         |

#### 图1-5正在连接LogPro软件

| 📑 LogPro -         |                                  |                                        |       |          |                |           |         |          |       |     |       |
|--------------------|----------------------------------|----------------------------------------|-------|----------|----------------|-----------|---------|----------|-------|-----|-------|
| 文件管理(F)            | 通讯管理(C) 记录操作(D) 运项(              | O) 都助(H)                               |       |          |                |           |         |          |       |     |       |
| <b>间</b><br>打开 (11 | <b>7</b> 35 <b>1160 1160 116</b> | 1000 1000 1000 1000 1000 1000 1000 100 | 下現 副時 |          | O L<br>Fil X   | 件列表 数3    |         | ※ 伝知     | EXCEL | PDF | MP 关于 |
| · 屬性设置 (U          | SB Normal) 🔍 🗘 🛪                 |                                        |       |          |                |           |         |          |       |     |       |
| ۲                  | ۷                                |                                        |       |          |                |           |         |          |       |     |       |
| □ A.系统信息           |                                  |                                        |       |          |                |           |         |          |       |     |       |
| 名称                 | 无线温湿度监测仪器                        |                                        |       |          |                |           |         |          |       |     |       |
| 分类                 | Data Logger                      |                                        |       |          |                |           |         |          |       |     |       |
| 版本                 | \$70132                          |                                        |       | 0000.00  |                |           |         |          |       |     |       |
| SN                 | S630ETB002                       |                                        |       | GPKS teg |                |           |         |          | ×     |     |       |
| 硬件版本               | 1109N                            |                                        |       |          |                |           |         |          |       |     |       |
| 温度类型               | с                                |                                        |       |          |                |           |         |          |       |     |       |
|                    |                                  |                                        |       |          | 脈旁霉IP:         | lowe. una | ato.net |          |       |     |       |
| 采样间隔               | 10                               |                                        |       |          | 82东驾驶门。        | 4588      |         |          |       |     |       |
| 记录间隔               | 60                               |                                        |       |          | 107.75 62.0514 | 14000     |         |          |       |     |       |
| 금 C.存储设置           |                                  |                                        |       |          | APN:           | CMNET     |         | _        |       |     |       |
| 自动记录               | 852                              |                                        |       |          |                | 1         |         |          |       |     |       |
| 息容量                | 10000                            |                                        |       |          |                |           |         |          |       |     |       |
| □ D.报警设置           |                                  |                                        |       | ۲        | 读配置            | ( 🔘       | 写配置     | •        | 取消    |     |       |
| 声光报警               | 报警关                              |                                        |       |          |                | <u> </u>  |         | <u> </u> |       |     |       |
| 电池调值               | 10                               |                                        |       |          |                |           |         |          |       |     |       |
| □ F.报警上下限          | 2                                |                                        |       |          |                |           |         |          |       |     |       |
| 這道一上限              | 70.0                             |                                        |       |          |                |           |         |          |       |     |       |
| 通道一下限              | -20.0                            |                                        |       |          |                |           |         |          |       |     |       |
| □ G.编差设置           |                                  |                                        |       |          |                |           |         |          |       |     |       |
| 通道一                | 0.0                              |                                        |       |          |                |           |         |          |       |     |       |
|                    |                                  |                                        |       |          |                |           |         |          |       |     |       |
|                    |                                  |                                        |       |          |                |           |         |          |       |     |       |
|                    |                                  |                                        |       |          |                |           |         |          |       |     |       |
|                    |                                  |                                        |       |          |                |           |         |          |       |     |       |
| ***                |                                  | 84(4)                                  |       |          |                |           |         |          |       |     |       |

图1-6输入GPRS设置

注:本产品不支持电信卡,所使用的手机卡为中 国联通卡,在"APN"栏填写"unnet";所使用 的手机卡为移动卡,在[APN]栏中填写[cmnet]。

图1-7 GPRS设置

第2.5节-设备短信报警设置

点击【选项(0)】→点击【GSM报警设置】弹出GSM报警设置窗口→在窗口中点击【读取配置】→填写 需要接收报警短信的电话号码和报警间隔(注:三个电话号码可以同时设置)→填写信息并点击【同步 配置】→弹出的提示窗口(成功设置报警电话号码),然后单击[确定]→在GSM报警器设置窗口中单击 【取消】退出GSM报警器设置→点击按钮(断开)LogPro软件拔掉仪器数据行。短信报警设置完成。 安装和使用说明

| 👦 LogPro -                |             |                    |
|---------------------------|-------------|--------------------|
| 文件管理(F)   通讯管理(C) 记录操作(D) | 选项(O) 帮助(H) |                    |
|                           | 仪器校准(R)     | - 管理员手机号码          |
|                           | S100校准(S)   | 手机号码一:             |
|                           | 系统选项(Y)     |                    |
| ·                         | HE18序列号     | 手机号码二:             |
| ۱ (۲)                     | VA设置(V)     | 手机号码三:             |
| □ A.系统信息                  | C/F转换(F)    |                    |
| 名称 无线温湿度监测仪               | GSM报警设置(G)  |                    |
| 分类 Data Logger            | GPRS打印(S)   | 报警间隔               |
| 版本 S70132                 | GPRS设置(S)   |                    |
| SN S630ETB002             | WIFI设置(W)   | <b>间隔(</b> 飯小60秒): |
| 硬件版本 1109N                | 数据导入(D)     |                    |
| 温度类型C                     |             |                    |
| □ B.采集设置                  |             |                    |
| 采样间隔 10                   | 串口调试(C)     | 🔄 读配置 🥌 同步配置 🚺 退出  |
| 记录间隔 60                   |             |                    |

图1-8进入GSM报警设置

图1-9 GSM报警设置

第2.6节-网络服务器配置

登录华图云平台所需的用户名和密码,请与我司销售联系,在浏览器 "HTTP://WWW.HUATO.NET:8031/#/LOGIN"进行登录。选择系统管理下面的分区 管理,如图2-10所示

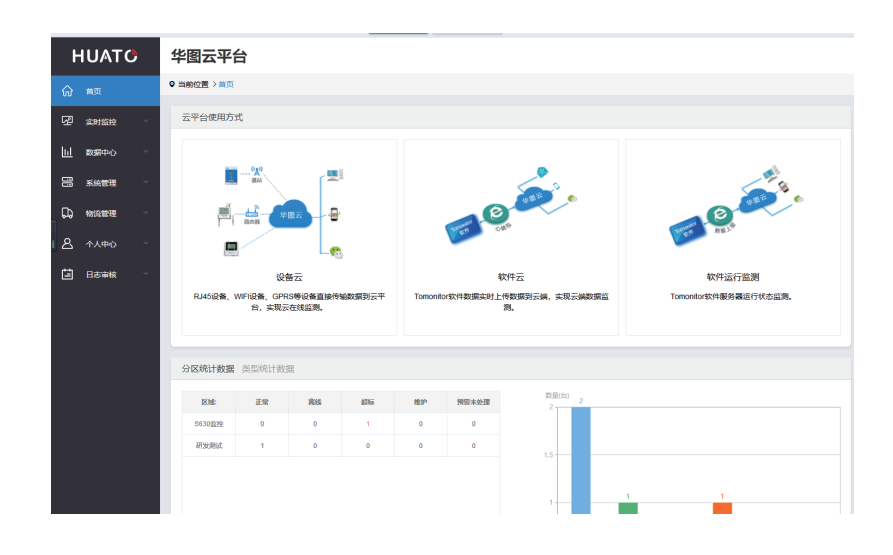

1云平台操作

选择系统管理-->分区管理-->选择红色区域"编辑"添加分区信息后点击【确认】。

| ŀ  | IUATO             | 华图    | 云平台            |        |            |      | 研发测试 退出 En |
|----|-------------------|-------|----------------|--------|------------|------|------------|
| ଜ  | 首页                | ♀ 当前位 | 2置 〉系统管理 〉分区管理 | !      |            |      |            |
| ዋ  | 实时监控 👋            |       | 添加分区           |        |            |      | 清输入分区各称 查询 |
| Ш  | 数据中心              |       | 序号             | 分区名称   | 地址         | 设备统计 | 操作         |
| 88 | 系統管理 ^            |       | 1              | S630监控 | 广州省深圳市宝安区  | 1    |            |
|    | 设备管理              |       | 2              | 研发测试   | 水库路223     | 1    | <b>e</b> 🗎 |
|    | 分区管理              |       |                |        | × 1 × ±2.5 |      |            |
| ۵. | 物流管理 🛛 👋          |       |                |        |            |      |            |
| ඵ  | 个人中心 <sup>、</sup> |       |                |        |            |      |            |
| Ü  | 日志审核 🌱            |       |                |        |            |      |            |

图1-11 添加分区

1.1返回系统管理下,选择"设备管理",选择"添加"进行添加设备,如图1-12所示;填写设备的相关信息后,进行提交,就可以看到列表中的新设备信息。

| ŀ                | IUATO                                      | 华图云平台      |                      |    |            |            |        |        |              |                     |        |            | i En     |
|------------------|--------------------------------------------|------------|----------------------|----|------------|------------|--------|--------|--------------|---------------------|--------|------------|----------|
| ଜ                | 首页                                         | <b>◎</b> 当 | 当期位置: > 系统管理: > 设备管理 |    |            |            |        |        |              |                     |        |            |          |
| ፼                | <b>实时监控</b> →                              | 0          |                      |    |            |            |        |        |              |                     |        | 查询         |          |
| Ш                | 数据中心 💛                                     |            |                      | 席号 | 设备名称       | 设备ID       | 设备类型 ~ | 设备分区   | <b></b> 立时数据 | 更新时间                | 设备状态 > | 操作         |          |
| 88               | 系统管理 ^                                     |            |                      | 1  | HS630DV000 | HS630DV000 | 其他类型   | 研发测试   | 25.9 °C      | 2019-10-22 10:55:00 |        |            | <u>ش</u> |
|                  | 设备管理                                       |            |                      | 2  | S630ETB002 | S630ETB002 | 冷藏车    | S630监控 | 29.3 °C      | 2019-10-22 10:21:04 |        | <b>8</b> 1 | Û        |
|                  | 分区管理                                       |            | < 1 > 共2条            |    |            |            |        |        |              |                     |        |            |          |
| 0<br>1<br>1<br>1 | 物流管理                                       |            |                      |    |            |            |        |        |              |                     |        |            |          |
| ඵ                | 个人中心 · · · · · · · · · · · · · · · · · · · |            |                      |    |            |            |        |        |              |                     |        |            |          |
| Ē                | 日志审核 🗸 🗸                                   |            |                      |    |            |            |        |        |              |                     |        |            |          |

图1-12 添加设备

选择左边的主菜单中"实时监控",将以"图形展示"、"地图展示"、"列表展示"显示设备的实时状态,如图2-13所示。

| HUATC           | 华图云平台                           |
|-----------------|---------------------------------|
| 合首页             | ♥ 当前位置 > 实时监控 > 图形展示            |
| 四 实时监控 个        | HS630DV000 S630ETB002           |
| 图形展示            |                                 |
| 地图展示            | 25.9 200 29.3 20                |
| 列表展示            | LOG 10-22 11:05 LOG 10-22 10:21 |
| 山数据中心           |                                 |
| 10* 系统管理        | 《 1 》共2条                        |
| い、物流管理・ジョン      |                                 |
| <b>名</b> 个人中心 ~ |                                 |
|                 |                                 |

图1-113 图形展示实时数据

在主菜单中数据中心,可以查看历史数据\警报记录\地图轨迹,如图1-14所示。

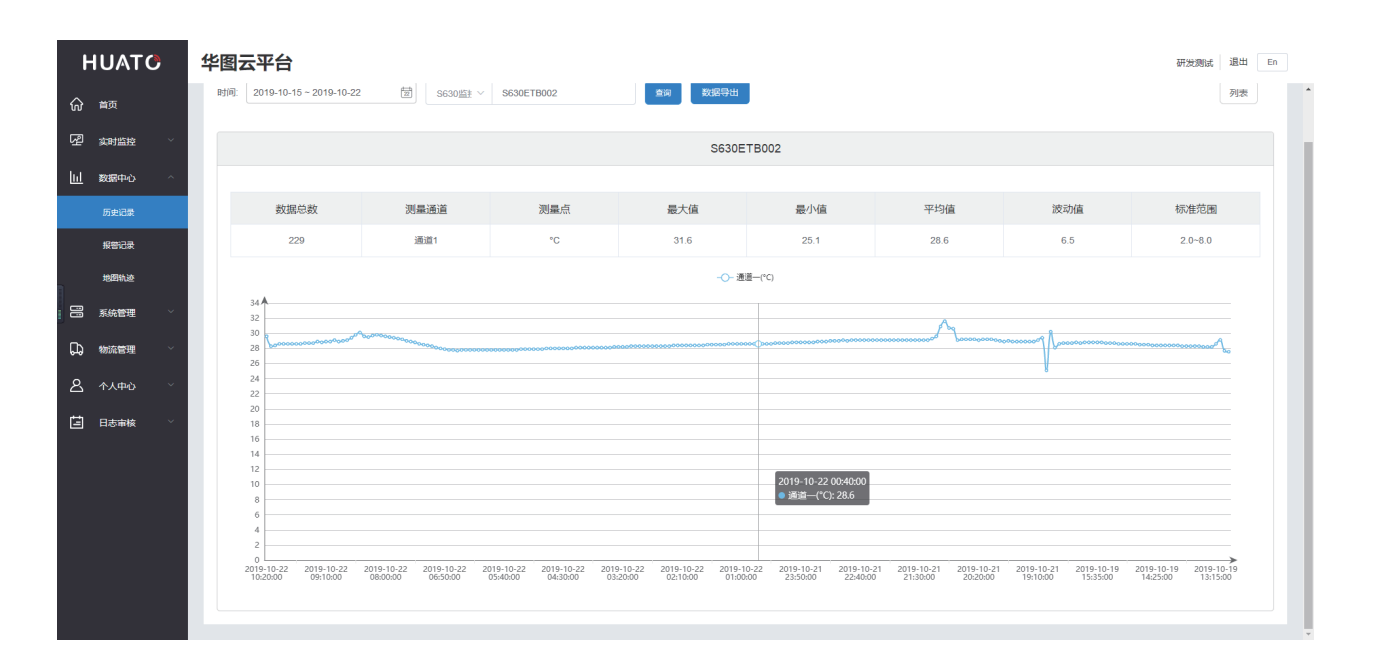

图1-14 历史数据记录查询

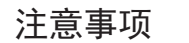

### 注意事项

如果您需要注册用户并首次添加新设备使用,请联系售后工程师。

1. 需要设置仪器温湿度上下限,短信报警的功能,请通过USB数据线连接仪器与电脑,运行LOGPRO. EXE软件进行设置。

如果开启报警功能,则在仪器温湿度超过限制值1分钟后才会收到短信报警。如果温度和湿度在1分钟内恢复到设定的正常范围,则不会发出警报。

3. 当仪器的温度和湿度超过限制值时,每隔一分钟就会发出短信警报。在收到三个短 信警报后,会发出超限短信警报,表示短信警报数量已达到极限;当仪器超过限制值时

,每2分钟记录上传一次数据;当仪器不超过限制值时,每5分钟记录上传一次数据;当 仪器超限或未超限时,记录间隔为2MIN、5MIN,属于正常现象。

4.10S检测一次电量,刷新主屏幕时更新电量值,电池低于2%自动关机。充电状态时不 会自动关机。

5. 连接服务器成功状态下,设备时间跟服务器事件相差30S时,服务器会自动下发更新 时间事件,把时间更新到与服务器时间同步.

6. 设置电池阈值(默认值10%),如果电池电量低于电池阈值,则

(1)关闭网络连接,记录正常进行,可以通过按键手动上传记录;

(2) 声光报警关闭。

7. 信号强度显示分为优、良、中: 信号强度良好可以正常通信,

差:可以通信,数据可能会传输失败;

而无信号:不能正常通信。数据传输失败。

8. 关于界面网络状态提示说明:

(1) 无SIM卡:没有插SIM卡,SIM卡未检测成功,SIM卡损坏;

- (2)正在搜索:正在搜索网络服务;
- (3) 无服务: 超出网络服务区;

(4) 服务限制: SIM卡欠费, SIM卡不支持网络连接, SIM卡不支持, SIM卡无服务信号;

- (5) 电量过低: 电池电量低于电池阈值;
- (6)服务正常:成功连接服务器,可以正常与服务器数据通信;
- (7) 服务器未开启: 连接服务器时, 发现服务器未开启或未找到;
- (8) 服务器错误: 服务器名称设备错误, 或者服务器不合法;
- (9) 服务器关机: 连接成功的服务器当前当前关闭网络连接;
- (10)未连接:网络搜索成功,等待开启记录时连接服务器;
- (11) 未知:未知错误情况。